1、【培养过程管理】-【开课信息管理】-【主修开课管理】,点击每条数据的【开课】,会显示这门课程的相关信息(左上方),还未设置教学班的 行政班级(中间),可选中一个或多个行政班级,点击向右箭头,选择上课教师,设置上课周次,周学时,教室要求等。操作完成,单击右边【保 存】。已设置完的教学班在左下方显示,双击,可对这个教学班进行修改,如需删除,点击教学班前的【删除】。

|          |   |          | 室管理 ② 教学计划  | 管理 ② 开课信息 | 管理 🛞 🌹 | 行課信息管理 ⊗ |      |    |       |            |        |        |             |                     | ₩      | 关闭操作 |
|----------|---|----------|-------------|-----------|--------|----------|------|----|-------|------------|--------|--------|-------------|---------------------|--------|------|
| ◆ 系统管理   | < | <        |             |           |        |          |      |    |       |            |        |        |             |                     |        |      |
| 🗇 基本数据管理 | < |          |             |           |        |          |      |    |       |            |        |        |             |                     |        |      |
| ▲ 学籍管理   | ¢ | 学 年 学 期: | 2019-2020-1 | 年         | 级: 证   | 5选择 ,    | 院    | 系: | 请选择   |            | 专业名称:  | 请选择专业  | ▼ 开 i       | 课院系:请道              | 选择     | ٣    |
| 詹 培养过程管理 | ~ | 开课教研室:   | 全部          | ▼ 课程      | 性质: 译  | 5选择 、    | 选/必  | 修: | 请选择   | v          | 课程名称:  | 课程名称   | 是否          | <b>纯实践环</b><br>: 请证 | 塔      | Ŧ    |
| 培养过程参数设置 | < |          |             |           |        |          |      |    |       |            |        |        |             |                     |        |      |
| 网络课程管理   | < | 班级安排状态:  | 请选择         | ▼ 教师安     | 排状态: 词 | ,<br>時选择 | •    |    |       |            |        |        |             |                     |        |      |
| 课程性质设置   | < | _        |             |           |        |          |      |    |       |            |        |        |             |                     | _      |      |
| 课程库管理    | < | 导出       |             |           |        |          |      |    |       |            |        |        |             |                     | 搜索     | 重置   |
| 课程组设置    | < | C +8/    | 课程名称        | 课程编号 🍨    | 总人数    | 未安排人数    | 考试形式 |    | 总学时   | 学分         | 班级安排状态 | 教师安排状态 | 学年学期号       | 课程性质                | 理论学时   | Ŀ    |
| 培养方案管理   | < | ◎ 开课     | 英语2-1       | 50310201  | 603    | 553      | 考试   |    | 64    | 4          | 部分安排   | 已安排    | 2019-2020-1 | 公共基础课               | 64     | c    |
| 教学计划管理   | < |          |             |           |        |          |      |    |       |            | 3      |        |             |                     |        |      |
| 新开课信息管理  | ~ |          |             |           |        |          | M 44 | 第1 | 页 共1页 | >> >  10 ▼ |        |        |             |                     | 第1到第1条 | 共1条  |
|          |   |          |             |           |        |          |      |    |       |            |        |        |             |                     |        |      |

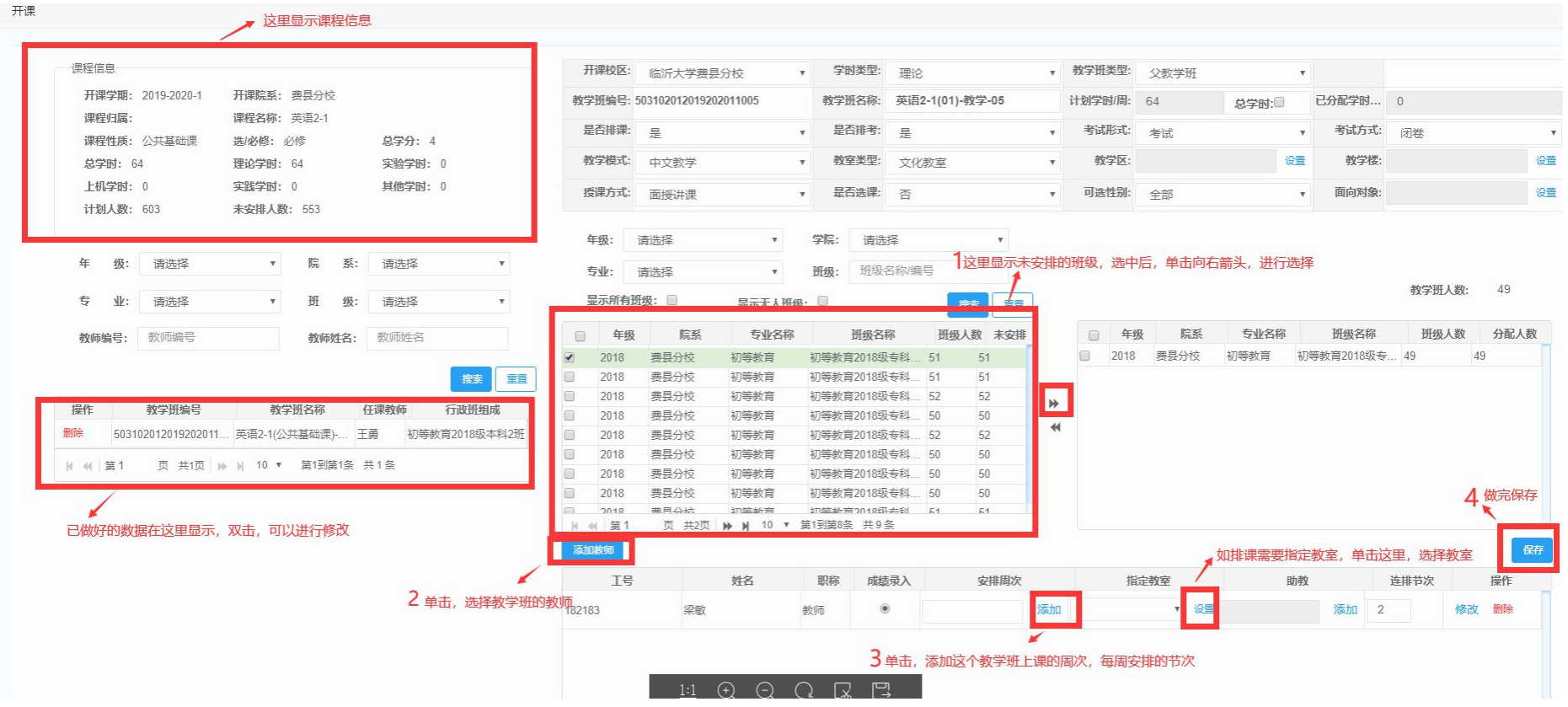

2、安排周次界面。安排周次可直接填写,如:1-19:2,表示1至19周,每周2学时。也可点击【添加】,在页面填写,选择。

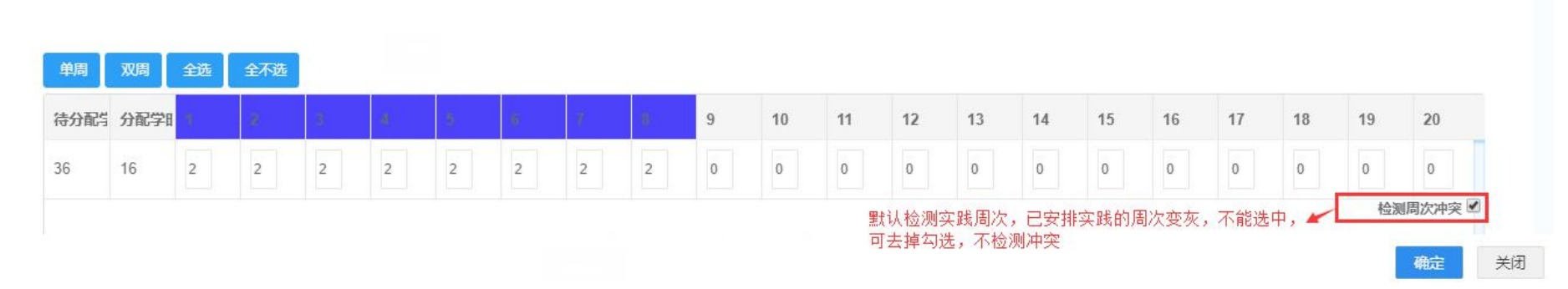

3、